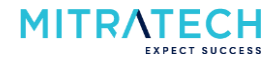

### Contents

| Introduction                            | 1 |
|-----------------------------------------|---|
| Using the correct Recipient Lists       | 1 |
| Deactivating DTNU on Older Publications | 3 |

#### Introduction

Using PolicyHub helps you manage the on boarding of any new employees by ensuring that they are automatically sent the policies they need to read, acknowledge and have access to. This is achieved by ticking the 'Distribute to new user' option when creating a publication:

| Publication details                                                                                                    |                       |                          |               |                         |                    |          | ^                  |  |  |
|----------------------------------------------------------------------------------------------------|-----------------------|--------------------------|---------------|-------------------------|--------------------|----------|--------------------|--|--|
| Name                                                                                                    | Code of Conduct Polic | /                        | Con           | act                     | t                  |          |                    |  |  |
| Source                                                                                                    | Compliance            |                          | On b          | ehalf of                | ССО                |          |                    |  |  |
| Description                                                                                                    | Employee code of con- | duct policy example 2020 | Mes           | sage                    | Message            |          |                    |  |  |
| Conversion format                                                                                                    | Convert to PDF        |                          |               | llow printing / copying | I                  |          |                    |  |  |
| <ul> <li>Send on specific date</li> <li>Include in manager escalation emails</li> <li>Allow publication to be completed after rule has expired</li> <li>Automatically retract when group membership changes</li> <li>Use contact as 'From' address for emails</li> </ul> |                       |                          |               |                         |                    |          |                    |  |  |
| Description                                                                                                    | Version               | Show differences         | Publish type  | Modified date           | Modified by        | Used     |                    |  |  |
| Employee code of                                                                                                    | con 1.07              | No                       | Read document | 25/06/2020              | Marilyn Stanley    | 1        |                    |  |  |
|                                                                                                    |                       |                          |               |                         |                    |          | 🔁 Add documents 🗸  |  |  |
|                                                                                                    |                       |                          |               | Send publication        | n 🔚 Save draft pub | lication | Cancel publication |  |  |

In order for this option to work correctly, there are a number of items that need to be taken into consideration.

### **Using the correct Recipient Lists**

Distributing to new user only works with recipient lists that contain one or many of the groups that are imported (synchronized) into PolicyHub every 24 hours:

| Grou     | ups Recipient list | s Unassigned users |              |                          |         |        |               |   |  |  |  |
|----------|--------------------|--------------------|--------------|--------------------------|---------|--------|---------------|---|--|--|--|
| Recip    | Recipient lists    |                    |              |                          |         |        |               |   |  |  |  |
|          | Name <sup>*</sup>  |                    |              | Description              |         | Active |               |   |  |  |  |
| <u>_</u> | All Employees      |                    |              | All Employees            |         | Yes    |               | ~ |  |  |  |
| æ        | All Managers       |                    |              | All Mitratech Managers   |         | Yes    |               |   |  |  |  |
| <u>_</u> | All Managers - UK  |                    |              | All Managers based in UK |         | Yes    |               |   |  |  |  |
| æ        | All Slough Employe | es                 |              | All Slough Employees     |         | Yes    |               |   |  |  |  |
| æ        | Client Services    |                    |              | Client Services          |         | Yes    |               | ~ |  |  |  |
| Selec    | ted list member    | s (All Managers)   |              |                          |         |        |               |   |  |  |  |
| Туре     | Name               |                    | First name 🕇 |                          | Surname |        | Email address |   |  |  |  |
|          | ManagersUK         |                    |              |                          |         |        |               |   |  |  |  |
|          | ManagersUS         |                    |              |                          |         |        |               |   |  |  |  |

# **Best Practice when using Distribute To New User**

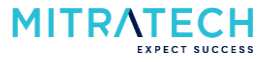

Just updating a recipient list by adding one or more employees, or by adding a group, does not trigger the distribute to new user process:

| Groups Recipient lists Unassigned users |          |              |               |                                       | ting recip                         | ient list    | details         |         |                  |  |  |
|-----------------------------------------|----------|--------------|---------------|---------------------------------------|------------------------------------|--------------|-----------------|---------|------------------|--|--|
| Search users                            |          |              |               |                                       |                                    | All Managers |                 |         |                  |  |  |
| Only return users that match exactly    |          |              |               |                                       | Description All Mitratech Managers |              |                 |         |                  |  |  |
| Groups                                  | Use      | rs (5)       |               |                                       |                                    |              |                 |         |                  |  |  |
| ▲ 📔 Groups                              |          | First name 📍 | Surname       |                                       |                                    |              |                 |         |                  |  |  |
| 🔺 🚞 Mitratech                           | <u>@</u> | Brendan      | Lloyd         | Dra                                   | ag and dro                         | op to ad     | d users and gro | oups    |                  |  |  |
|                                         | 8        | David        | Jones         |                                       | Name 🕇                             |              | First name      | Surname | Email address    |  |  |
| Client Success                          | 2        | Marilyn      | Stanley -     | 4                                     | Manage                             | rsUK         |                 |         |                  |  |  |
| ManagersUK                              | 2        | Michael      | Johnson       | -                                     | ManagersUS                         |              |                 |         |                  |  |  |
| SalesUK                                 | 2        | Robin        | Lawrence      | e e e e e e e e e e e e e e e e e e e | Marilyn                            | Stanley      | Marilyn         | Stanley | marilyn.stanley@ |  |  |
| Senior Leadership                       |          |              |               |                                       |                                    |              |                 |         |                  |  |  |
| Testing                                 |          |              |               |                                       |                                    |              |                 |         |                  |  |  |
| D 🔤 US                                  |          |              |               |                                       |                                    |              |                 |         |                  |  |  |
|                                         |          |              |               |                                       |                                    |              |                 |         |                  |  |  |
|                                         |          |              |               |                                       |                                    |              |                 |         |                  |  |  |
|                                         |          |              |               |                                       |                                    |              |                 |         |                  |  |  |
|                                         |          |              |               |                                       |                                    |              |                 |         |                  |  |  |
| Show disabled / deleted accounts        |          |              | 🚕 Add to list |                                       |                                    |              |                 |         | Save 😂 Cancel    |  |  |

When creating the publication, if you use a recipient list that contains individuals and tick 'Distribute to new user', you will be warned that the publication won't be sent to anybody new added to the recipient list:

| One or more of the recipient lists i | this publication c   | ontain individual us  | ers. Please n | ote that  |       |
|--------------------------------------|----------------------|-----------------------|---------------|-----------|-------|
| Distribute to New Users and Autor    | atic retraction will | only affect groups    | within these  | recipient | lists |
| and won't affect users added or re   | noved directly fror  | n these recipient lis | ts.           |           |       |
| Do you want to continue?             |                      |                       |               |           |       |
|                                      |                      |                       |               |           |       |
|                                      |                      |                       |               |           |       |
|                                      |                      |                       |               |           |       |
|                                      |                      | 6                     | -             | ( · · ·   |       |

## **Best Practice when using Distribute To New User**

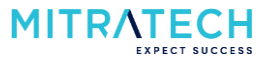

### **Deactivating DTNU on Older Publications**

When you publish a new version of a policy to the same set of people for attestation, you should go back and switch off distribute to new user on the previous publication. Otherwise, any new employees will receive both the previous and the new publication in their My Inbox.

Go to the publications list for the policy, right-click on the previous publication and select 'Don't distribute to new users':

| Publ | ications list                                                           |                  |            |                   |               |         |         |                |                    |                  |                   |                    |               |  |
|------|-------------------------------------------------------------------------|------------------|------------|-------------------|---------------|---------|---------|----------------|--------------------|------------------|-------------------|--------------------|---------------|--|
|      | Publication na                                                          | Description      | Source     | On behalf of      | Creation date | Publica | tion d  | Publication ty | Distribute to      | 0                | Automatic ret     | Escalation em      | Status        |  |
| Ì    | Code of Cond                                                            | Employee co      | Compliance | CCO               | 22/09/2020 1  | 22/09/2 | 2020 1  | Compliance r   | Yes                |                  | No                | Include            | In progress   |  |
|      | Code of Cond                                                            | Code of Cond     | Compliance | CCO               | 12/06/2020 1  | 12/06/2 | 2020 1  | Compliance r   | Yes                |                  | No                | Exclude            | Complete      |  |
| Ò    | Code of Cond                                                            | Code of Cond     | Compliance | CCO               | 04/06/2020 0  | 04/06/2 | 2020 0  | Compliance r   | No                 | Q                | View publication  | ı                  |               |  |
| ò    | Code of Cond                                                            | Code of Cond     | Compliance | CCO               | 30/04/2020 1  | 30/04/2 | 2020 1  | Compliance r   | No                 | ÷                | Copy publicatio   | n                  |               |  |
| ò    | Code of Cond                                                            | Code of Cond     | Compliance | ссо               | 04/02/2020 1  | 04/02/2 | 2020 1  | Compliance r   | No                 |                  | Delete publicati  | on                 |               |  |
|      | Code of Cond                                                            | Code of Cond     | Compliance | CCO               | 14/01/2020 0  | 14/01/2 | 2020 0  | Compliance r   | No                 |                  | Send publication  | ı                  |               |  |
|      | Code of Cond                                                            | Code of Cond     | Compliance | CCO               | 13/01/2020 1  | 13/01/2 | 2020 1  | Compliance r   | No                 | æ                | Don't distribute  | to new users       |               |  |
| Star | dard view Eu                                                            | ll user breakdow | n Non re   | cinients          |               |         |         |                |                    | 8                | Automatically re  | tract              |               |  |
| brai |                                                                         |                  |            | olpronto          |               |         |         |                |                    |                  | Include in escala | ation emails       |               |  |
|      | Group name <sup>*</sup>                                                 |                  |            | Group description |               |         | Group r | ule            |                    | 5                | Re-send publica   | tion to all non-co | omplied users |  |
| æ    | All Slough Employees All Slough Employees Code of Conduct Certification |                  |            |                   |               |         |         | ation & Test   | ₽                  | Retract publicat | ion               |                    |               |  |
|      |                                                                         |                  |            |                   |               |         |         | 0              | Recall publication | n                |                   |                    |               |  |
|      |                                                                         |                  |            |                   |               |         |         |                |                    | €                | Reporting         |                    | Þ             |  |